# 宣道中學

## 香港教育城 HKedcity 登入教程

## HKedcity 的網站

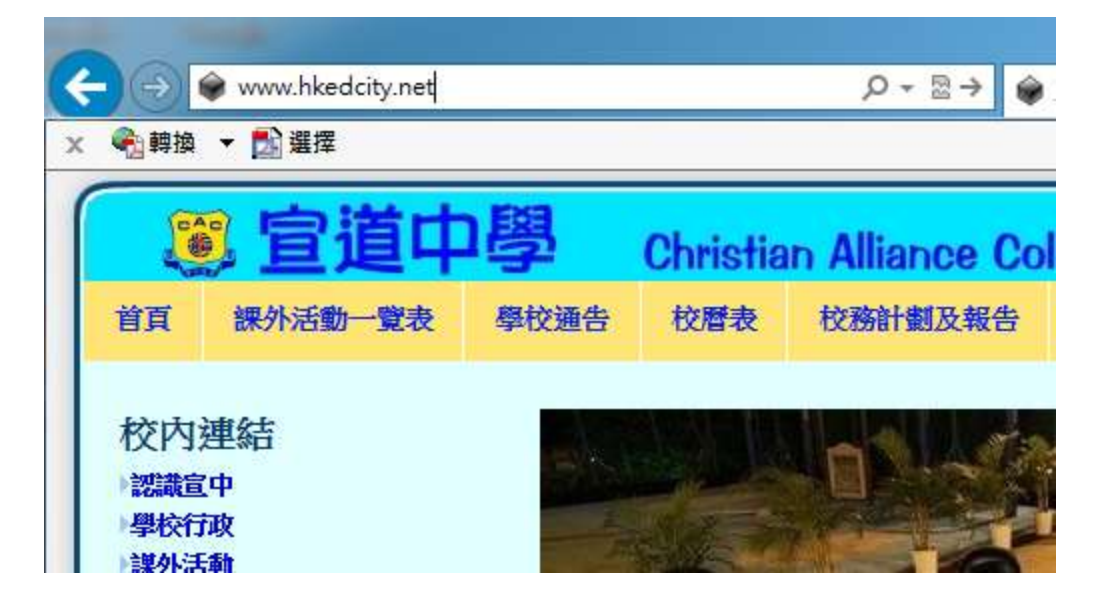

打開瀏覽器在網址欄中輸入網址【www.hkedcity.net】, 輸入完成後

按【Enter】鍵。

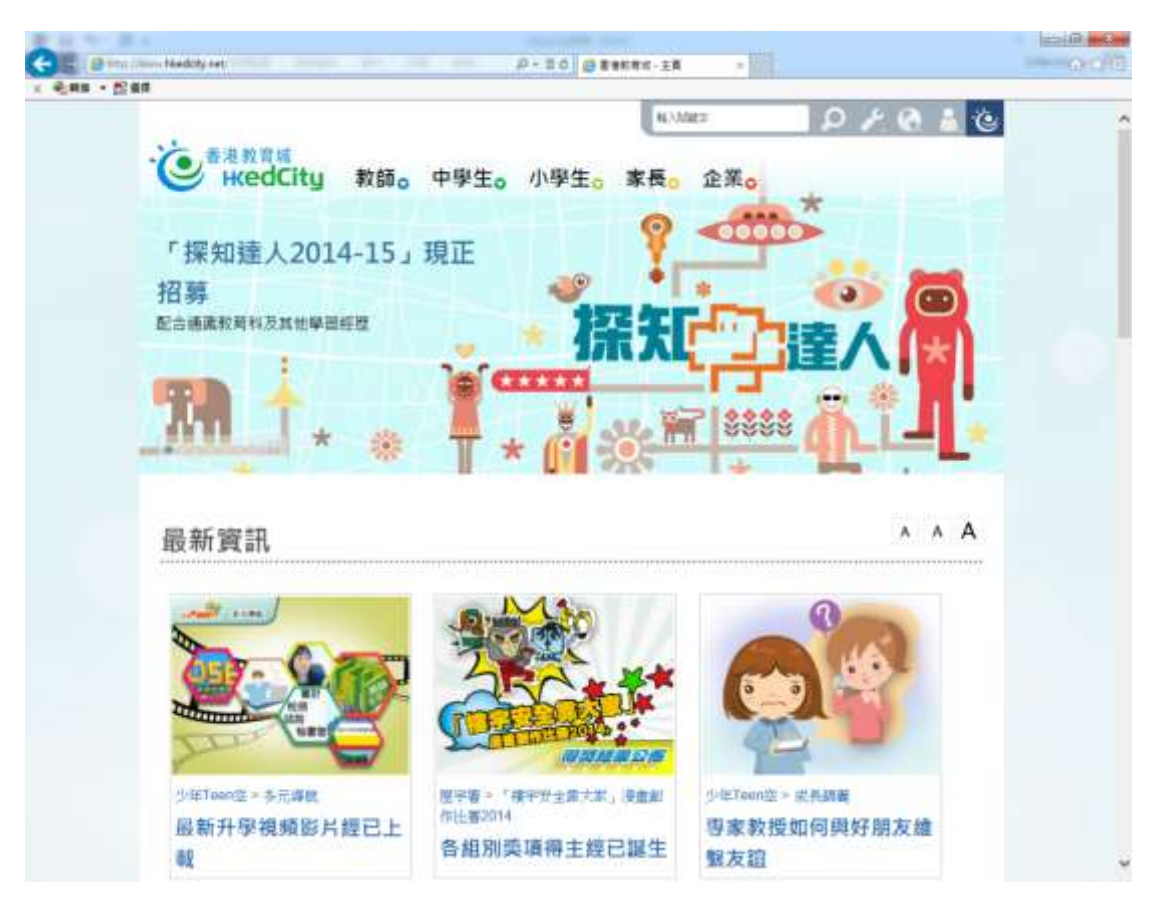

瀏覽器會跳到此頁面。

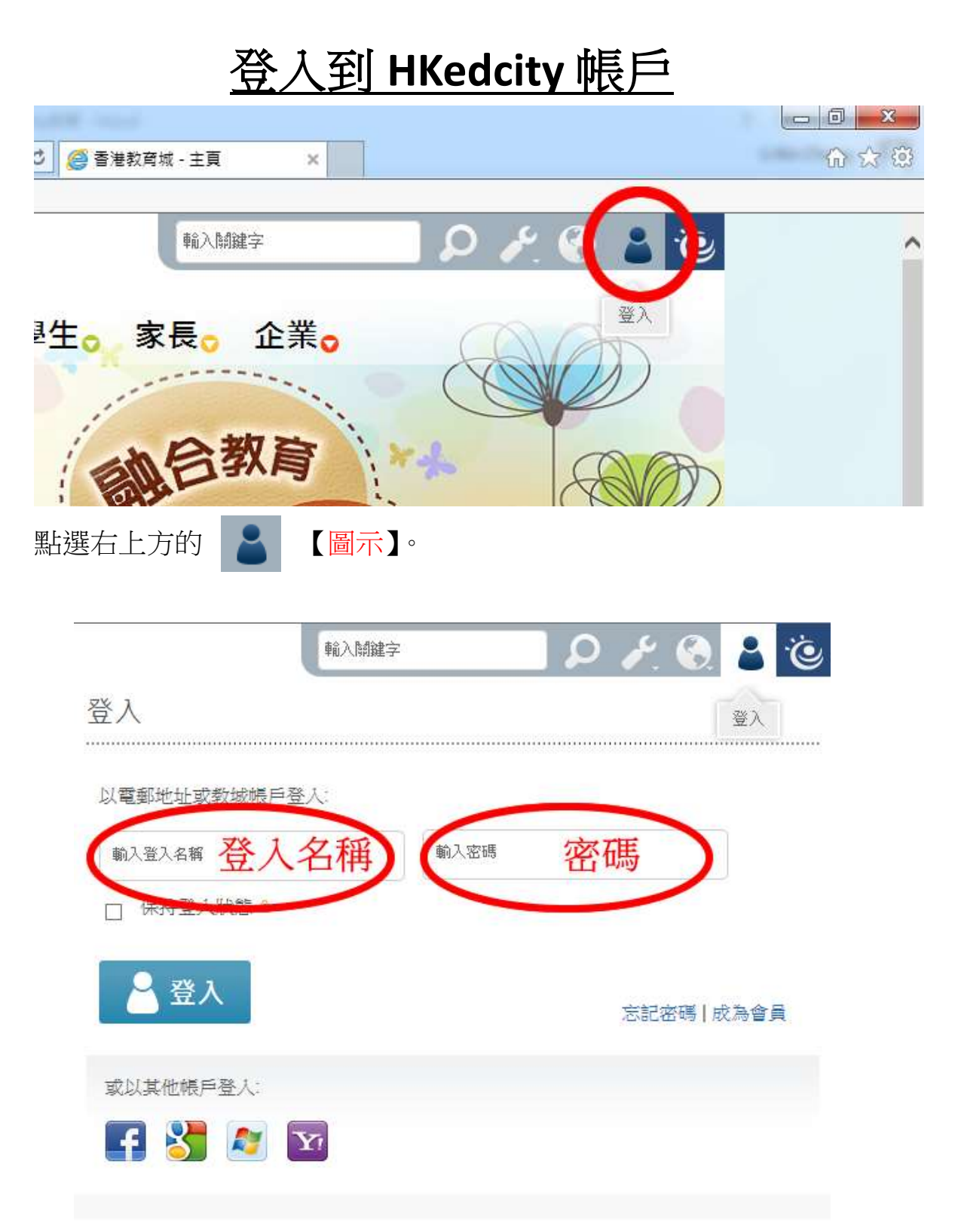

打開後會顯示上圖的登入介面,輸入已經派發給同學們的

【登入名稱】及【密碼】登入帳戶。

| HKEdcity (O | QB - 網上試題學習平台)              |
|-------------|-----------------------------|
| 登入名稱:       | ctm-14998                   |
| 預設密碼:       | 身份證號碼全碼                     |
|             | 如: <b>A123456A</b> , 英文字需大階 |
| 網址:         | http://www.hkedcity.net/    |
| 用途:         | 歷屆公開試試題 (中四級或以上)            |

HKEdcity 登入名稱及密碼的範例(如上圖),每位同學都收到一組屬於

自己的登入名稱及密碼。

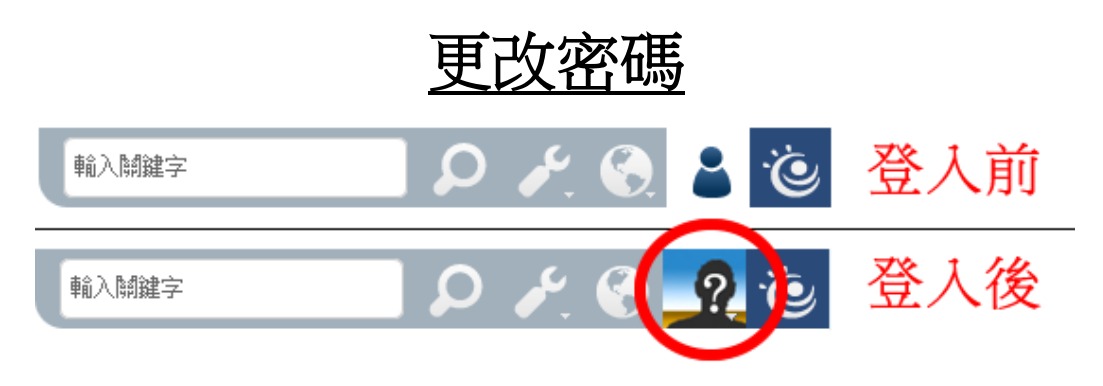

登入後的介面會有所改變,點選【上圖所示位置】。

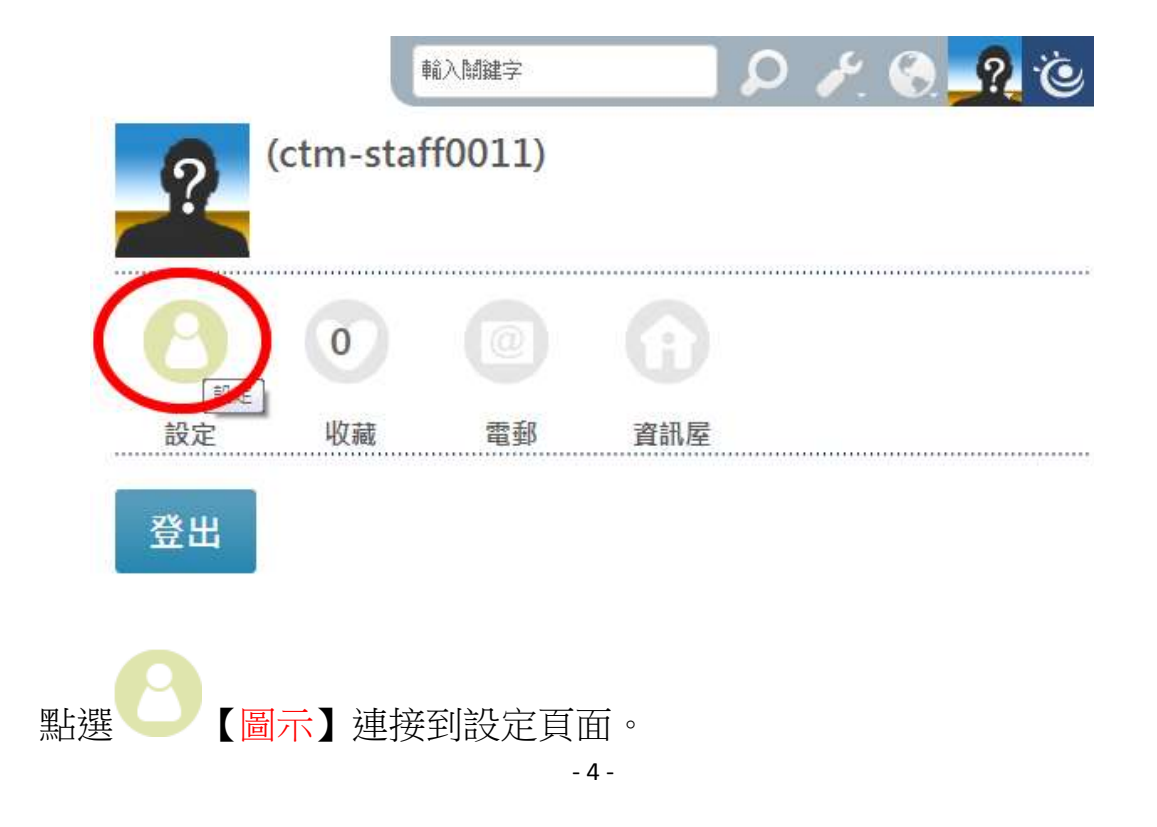

| 我的設定                          |                                                                                                    | <b>新州王具 * 88</b> 01 |
|-------------------------------|----------------------------------------------------------------------------------------------------|---------------------|
| 我的設定<br>會員基本資料 即<br>必須及訂問 [1] | 會員基本資料<br>請花數分鐘的時間項要以下要惜 所約集的個人資料語對保密,詳慎可參考者參於有利                                                             | <b> </b>            |
|                               | ・以系位現所登入 <sup></sup> facebook (Colype) manager (YAROOF)<br>- 京<br>- 注入-名稱 chrostation<br>- 密政 <sup></sup> 原発 | *####<br>#A###      |

#### 點選【更改】可以自由變更密碼。

| 亚八县市                |                              |              |
|---------------------|------------------------------|--------------|
| ・以其他帳戶登入:<br>- 或 -  | (facebook) (Google) (Windows | INE D YAHOO! |
| 更改密碼                |                              |              |
| 密碼的長度必須在            | 六至八個字元之間                     |              |
| <b>舊密碼</b> :        |                              |              |
| 新密碼:                | •••••                        | 密碼強度         |
| 確認密碼                |                              |              |
| n ter 845, FT null- | (mar) (mar)                  |              |

請各位同學務必更改新密碼,而密碼長度必須在六至八個字元之

間。輸入完成後點選【更改】。

## 使用學校電子郵箱登入

| • 以其他帳戶登入: 💬               | facebor | Google | (Wildows Live ID) | Улноо! |  |
|----------------------------|---------|--------|-------------------|--------|--|
| <br>更改密碼                   |         |        |                   |        |  |
|                            |         |        |                   |        |  |
| 你的密碼已更新                    |         |        |                   |        |  |
| 確定                         |         |        |                   |        |  |
| Construction of the second |         |        |                   |        |  |

完成更改後點選 [Coogle] 【圖示】。

| and som google com/Tell vision/Intelline to Australe 1000000 and see Max. (an older groups and Maxim Zouth Respect Direct) | ing beau and with his of a market line (here go |
|----------------------------------------------------------------------------------------------------|-------------------------------------------------|
| Google                                                                                                    |                                                 |
| 使用悲的 Google 頓戶聖入                                                                                                    |                                                 |
|                                                                                                    |                                                 |
|                                                                                                    |                                                 |
|                                                                                                    |                                                 |
| 職子解作                                                                                                    |                                                 |
| 1018                                                                                                    |                                                 |
|                                                                                                    |                                                 |
|                                                                                                    |                                                 |
| an write y                                                                                                    |                                                 |
| TREAM PE                                                                                                    |                                                 |
| C要一個 Google 新用,自己使用 Google 后语管理影响                                                                                          |                                                 |
|                                                                                                    |                                                 |
|                                                                                                    |                                                 |
|                                                                                                    |                                                 |
|                                                                                                    |                                                 |
|                                                                                                    |                                                 |
|                                                                                                    |                                                 |
|                                                                                                    |                                                 |
|                                                                                                    |                                                 |
|                                                                                                    |                                                 |
|                                                                                                    |                                                 |

瀏覽器會跳出新的頁面,使用學校的電郵登入。

| Google |                           |
|--------|---------------------------|
| 登入名稱:  | s14999@cactm.edu.hk       |
| 預設密碼:  | SAMPLE                    |
| 網址:    | http://email.cactm.edu.hk |
| 用途:    | 電郵、單一登入各網上平台              |

電郵登入名稱及密碼的範例(如上圖),同學們應已收到一組學校的電子郵箱。

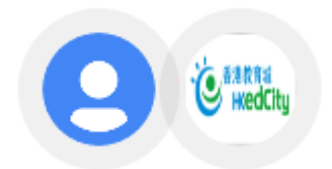

- Hong Kong Education City 要求您授予以下權限:

| 8            | 檢視電子郵件地址                                                                  | (i) |
|--------------|---------------------------------------------------------------------------|-----|
| 8            | 查看您個人資料中的基本資訊                                                             | (i) |
| 點選 []<br>規範, | 妾受] 即代表您允許這個應用程式和 Google 各自遵循其服務條款和隱私權政}<br>謹慎使用您的資訊。 您随時可以變更這項權限與其他帳戶權限。 | 策的  |

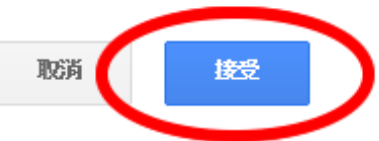

成功登入後,點選【接受】,頁面會自動關閉。

| 立人資料       |               |                   |        |
|------------|---------------|-------------------|--------|
| 以其他帳戶登入: 💬 | 🛃 帳戶已發        | 登記                | 利用     |
| ·或-        | facebook      | (Windows Live ID) | YAHOO! |
| 登入名稱:      | ctm-staff0011 |                   |        |
| 密碼: 💬      |               | 更改                |        |

HKedcity 的設定頁面將會更新顯示 🛂 帳戶已登記。

登入

.....

#### 以電郵地址或教城帳戶登入:

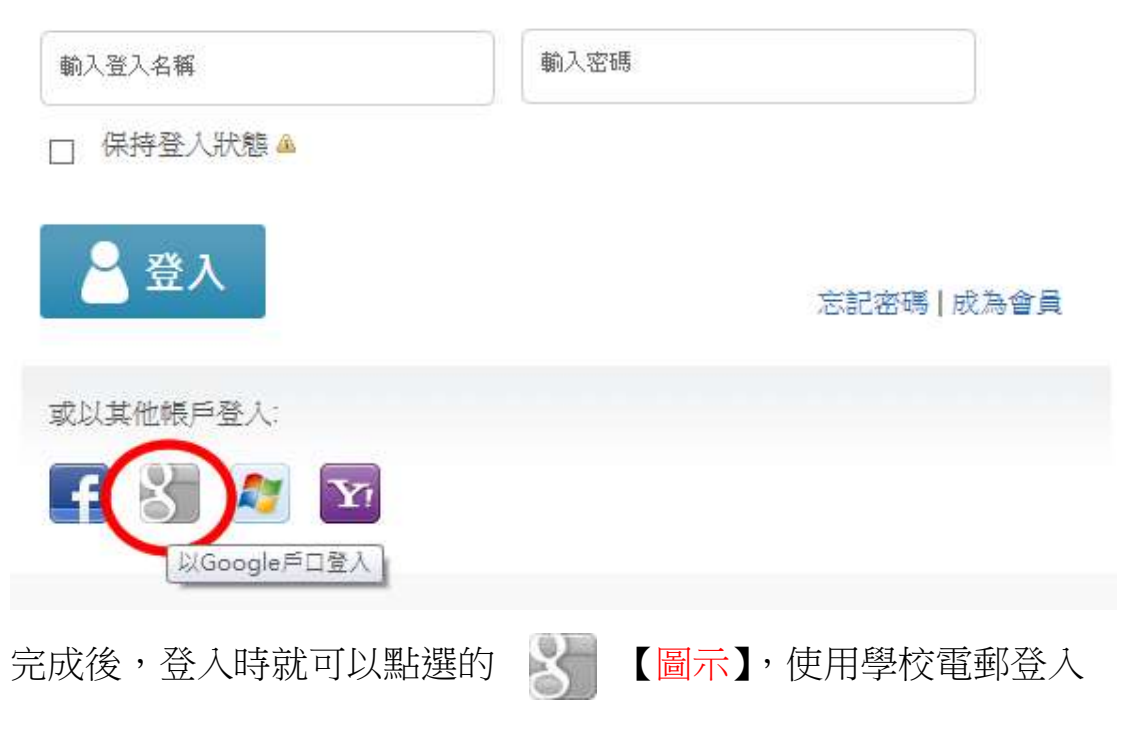

到 HKedcity。